# **Duke** Clinical Research Institute **Quick Reference Card**

Attach Follow Up Letter

Attach Confirmation Letter

#### Overview

For CTMS-to-PhlexTMF integrations to execute correctly, the following processes MUST be followed for the Trip Report's Confirmation and Follow-up Letters.

## Background: CTMS-to-Phlex Sync Issues when Incorrect Steps are Followed

CTMS Support has identified two *incorrect* procedures that have been noted to cause problems with the CTMS-to-PhlexTMF integration, resulting in the letters *not* transferring properly to PhlexTMF:

- 1 Letters signed *manually* (not electronically through the CTMS Sign process) and then uploaded to CTMS.
- 2 Trip Reports and Letters *renamed* following an alternative process. Instead, follow the steps outlined in this document.

## **Correct Procedure for Processing Trip Report Letters**

Follow the steps below to properly process Trip Report letters for CTMS-to-PhlexTMF integrations:

1 Generate the letters using the Attach Confirmation/Follow Up Letter buttons.

2 On the Trip Report's Attachments tab, click on the letter's hyperlink, and then select Edit or Download to make necessary changes.

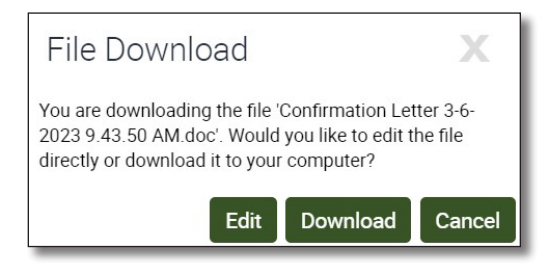

**Important!** If you *download* the file to make edits in Microsoft Word, select **Save As** and change the **Save as type** value from *Word 97-2003 Template* (.dot) to *Word 97-2003 Document* (.doc) so that it matches the original file type.

**3** Upload or Save the edited file with its *original* name.

Warning! Do not change the name of the file. Changing the name will result in a CTMS-to-PhlexTMF failure.

4 Sign the uploaded/edited file (must be the same file you downloaded) using the Sign button

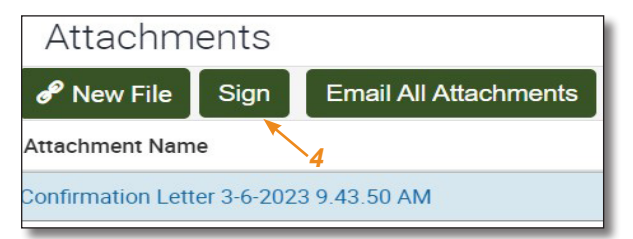

Important! Letters *must* be signed *electronically in CTMS* using the Sign button, *not* manually.

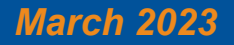

Technology Training

#### **5** Complete the following Trip Report *Approval* steps:

- **a** The CRA submits the Trip Report to the Trip Report Approver.
- **b** The Trip Report Approver works with the CRA to edit/correct the Trip Report, as needed.
- c The Trip Report Approver clicks the Approve & Attach button to approve the Trip Report.
- d The Approver changes the Report Status to Sent To Sponsor.

When the **Report Status** is changed to *Sent to Sponsor*, letter file names will be automatically changed to the established format and, if eTMF syncing is turned on, automatically transferred to PhlexTMF:

<Site #>\_<PI Last Name>\_<Visit Type Abbrev>\_<Doc Type Abbrev>\_<UB>\_<Formatted Visit Start Date>

**Note**: Deviation from this established process requires *manual* uploading of the letter to PhlexTMF and *manual* adjustments for transfers to sponsors.

## **Reminders & Helpful Tips**

- If desired, on the Trip Report's Attachments tab, check the box in the Show on Trip Report column for the signed PDF letter.
- **Do not rename** the signed letter or approved Trip Report document on the Trip Report's Attachments tab:

Attachment Name Confirmation Letter 3-10-2023 10.43.34 AM - Signed 3-10-2023 10.54.04 AM

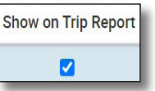

- Remove any previous or draft versions of the letters or Trip Reports before submitting for approval.
- When the Trip Report reviewer changes the Trip Report Status to Sent To Sponsor, letter file names will be changed to the established format: <Site #>\_<PI Last Name>\_<Visit Type Abbrev>\_<Doc Type Abbrev>\_<UB>\_<Formatted Visit Start Date>:

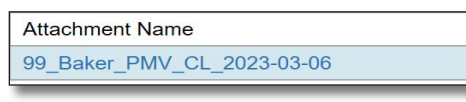

If the study is synced with PhlexTMF, the Phlex Document ID field will be automatically populated for each successfully transferred document.
Phlex Document Id

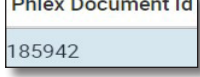

To easily track CTMS-to-Phlex syncing, add all of the related columns to the Trip Report's Attachments tab:

- 1 Click on the Menu ("cog") icon 🙀 and then click Columns Displayed.
- 2 Click on the *double right arrow* to move all **Available Columns** to the **Selected Columns**.
- 3 Click Save.

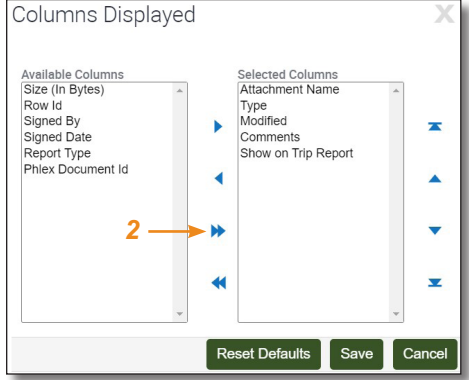

## **Getting Help**

If you have questions or comments about the content of this QRC, please email Technology Training [dcriittrain@dm.duke.edu].

If you experience any technical problems working with Trip Report Letters that you are unable to resolve, submit a <u>Request for CTMS</u> form via ServiceNow.

For help with other CTMS topics, please visit the CTMS Learning Center [https://dcri.org/ctms-learning-center/].

# March 2023

# Technology Training

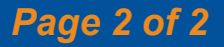